# **OPGE – Attivazione codice la** Repubblica su utenza già esistente

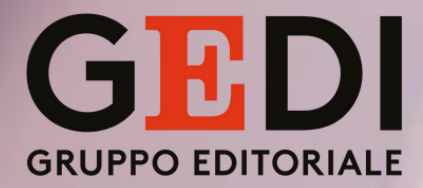

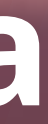

# Step 1 – Accesso al sito di Repubblica

Recarsi sul sito di <u>Repubblica</u> e cliccare su **Accedi** in alto a destra

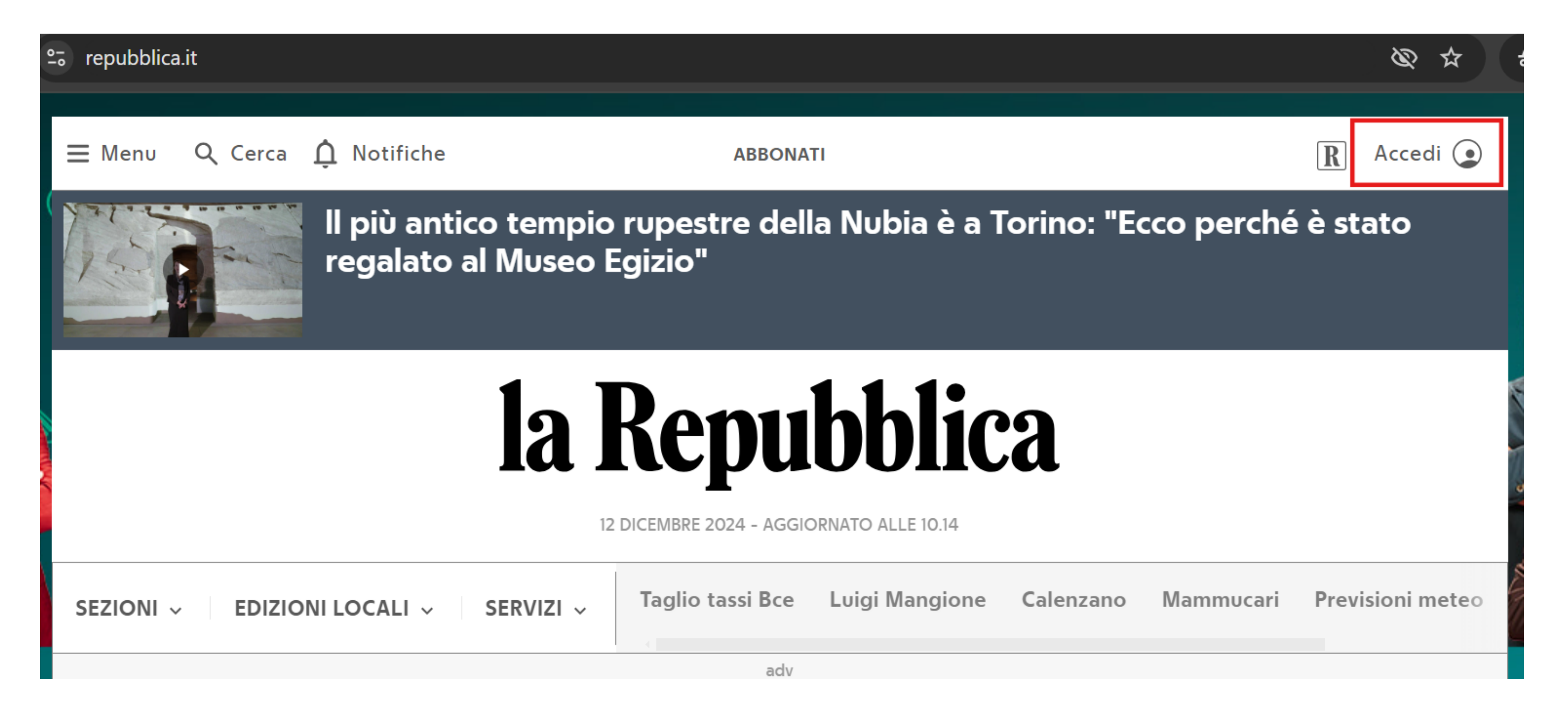

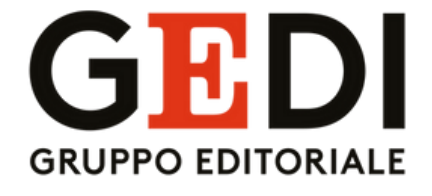

# Step 2 – Effettuare il login

Nella pagina che si aprirà, inserire le proprie credenziali di accesso (email e password già utilizzate)

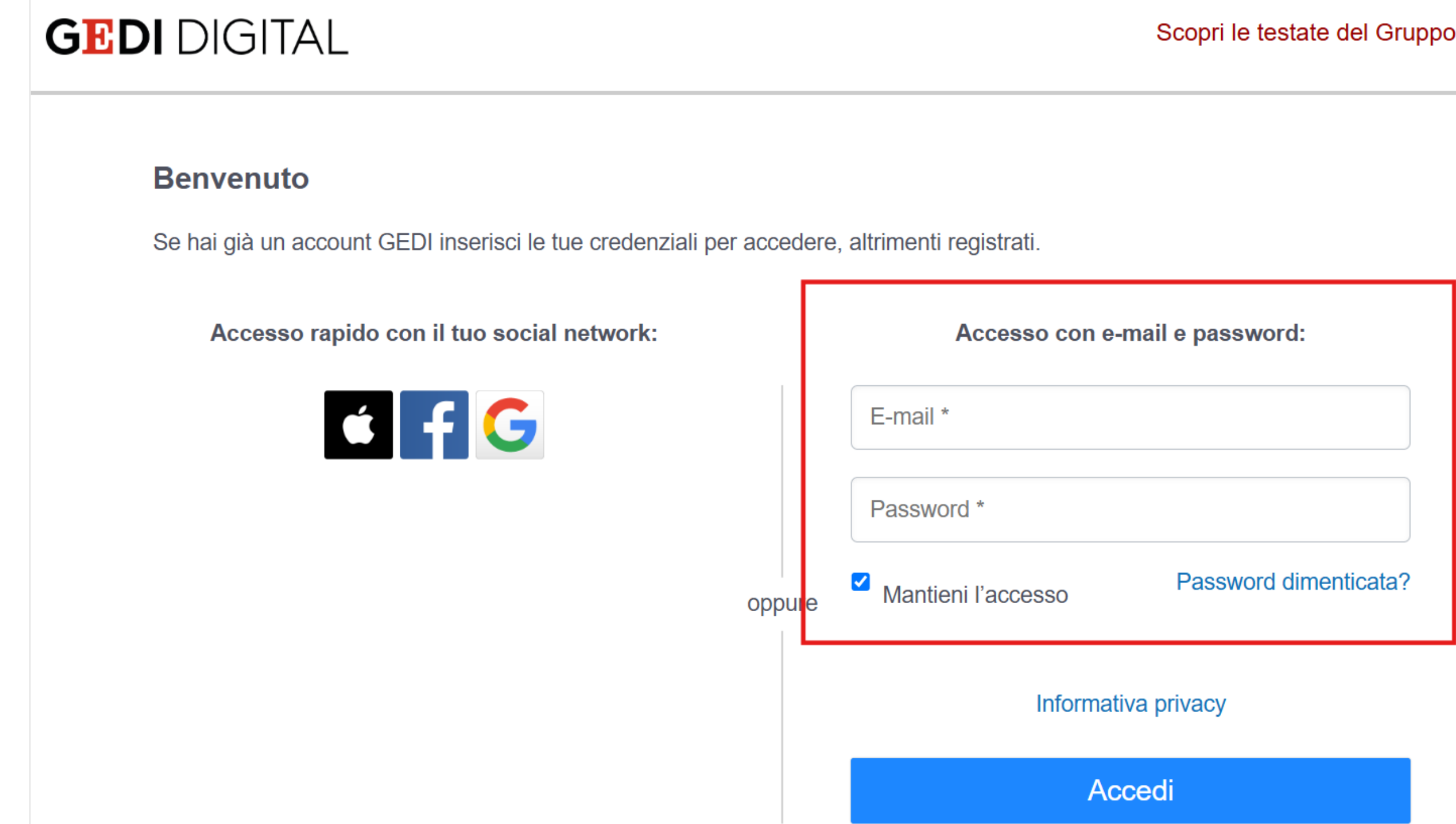

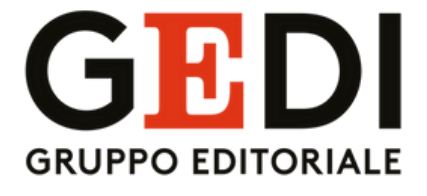

Scopri le testate del Gruppo GEDI

# Step 3 – Accedere alla pagina di OPGE

- 1- Dopo aver effettuato il login, recarsi sulla pagina di <u>OPGE</u>
- 2- Si verrà automaticamente re-indirizzati alla pagina qui sotto:

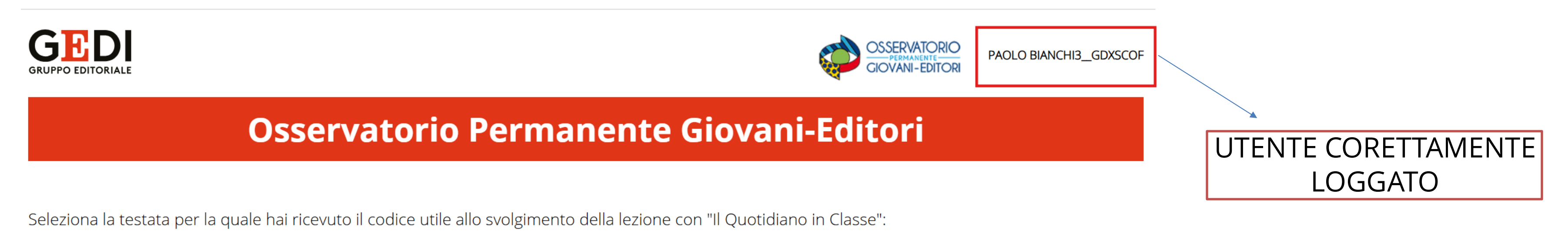

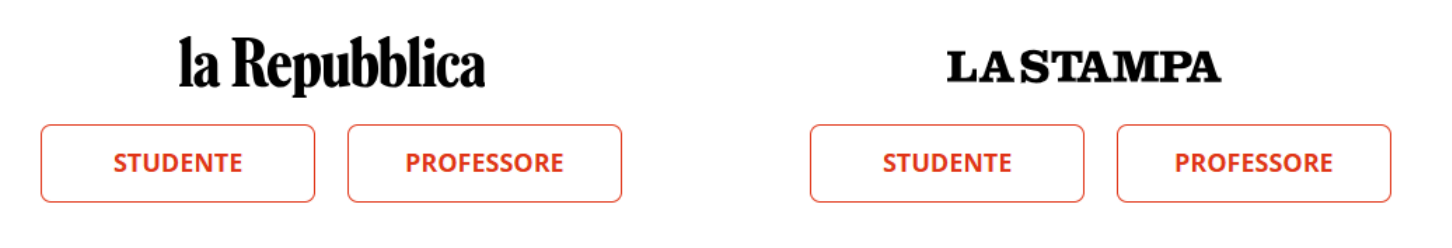

Ti informiamo che, in seguito all'attivazione del codice, GEDI Digital S.r.l. comunicherà all'Osservatorio Permanente Giovani-Editori, quale organizzatore dell'iniziativa, i seguenti dati: nome, cognome, indirizzo e-mail e profilo (studente/professore). Tali dati saranno trattati dall'Osservatorio in qualità di titolare autonomo nel rispetto dell'informativa disponibile **<u>qui</u>**.

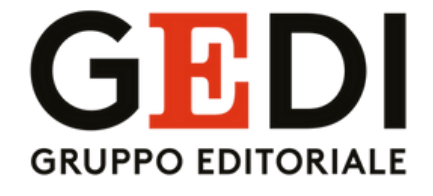

# Step 4 – Scelta del ruolo (e della testata)

Da questa pagina, scegliere il proprio ruolo (STUDENTE – PROFESSORE) e cliccare sul pulsante corrispondente

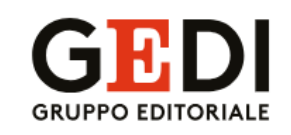

## **Osservatorio Permanente Giovani-Editori**

Seleziona la testata per la quale hai ricevuto il codice utile allo svolgimento della lezione con "Il Quotidiano in Classe":

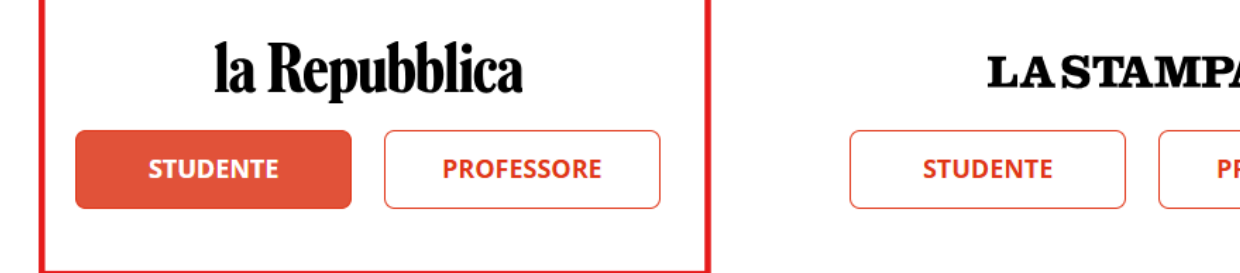

Ti informiamo che, in seguito all'attivazione del codice, GEDI Digital S.r.l. comunicherà all'Osservatorio Permanente Giovani-Editori, quale organizzatore dell'iniziativa, i seguenti dati: nome, cognome, indirizzo e-mail e profilo (studente/professore). Tali dati saranno trattati dall'Osservatorio in qualità di titolare autonomo nel rispetto dell'informativa disponibile **<u>gui</u>**.

NB: I precedenti passaggi sono validi anche per La Stampa, ESCLUSIVAMENTE IN CASO DI ABBONAMENTO GIA'

### SCADUTO.

In caso di abbonamento a **La Stampa** <u>ANCORA ATTIVO</u>, per attivare **subito** il nuovo codice è **necessario creare una** 

### nuova utenza

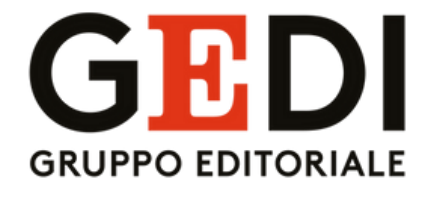

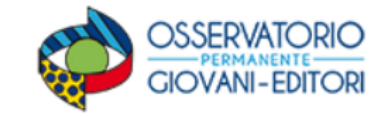

PAOLO BIANCHI3 GDXSCOF

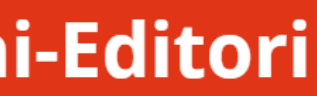

| ١. | 1 |   | ۱ |   |
|----|---|---|---|---|
| 1  | F | 1 |   | ۱ |
|    |   |   |   |   |

PROFESSORE

## **Step 5 – Inserimento del codice ricevuto**

Dopo aver effettuato la scelta, verrà mostrata la seguente pagina:

la Repubblica

### Inserisci il codice e sfoglia gratis la Repubblica per 12 mesi

Per attivare il tuo omaggio inserisci il codice e prosegui con la registrazione o con il login, se sei già registrato.

| Codice di attivazione<br>CONTINUA | Codice di attivazione<br>CONTINUA | Codice di attivazione<br>CONTINUA<br>Cliccando su continua dichiari di accettare le <b>condizioni d</b> |                      |          |
|-----------------------------------|-----------------------------------|----------------------------------------------------------------------------------------------------|----------------------|----------|
| CONTINUA                          | CONTINUA                          | CONTINUA<br>Cliccando su continua dichiari di accettare le <b>condizioni d</b>                          | Codice di attivazion | e        |
| CONTINUA                          | CONTINUA                          | CONTINUA<br>Cliccando su continua dichiari di accettare le <b>condizioni d</b>                          |                      |          |
| CONTINUA                          | CONTINUA                          | Cliccando su continua dichiari di accettare le <b>condizioni d</b>                                      |                      | CONTINUA |
|                                   |                                   | Cliccando su continua dichiari di accettare le <b>condizioni d</b>                                      |                      | CONTINUA |

Inserire all'interno della casella di testo il codice ricevuto e cliccare su "CONTINUA"

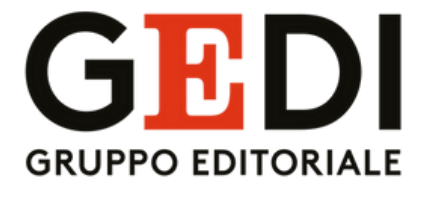

# Step 6 – Conferma della nazione

### Il Sistema mostrerà quanto segue:

| <b>la Repubblica</b> =  | ACCEDI 🛛 |
|-------------------------|----------|
| Hai quasi completato    |          |
| Conferma la tua nazione |          |
| Nazione Necessario      |          |
| ltaly ~                 |          |
| Conferma                |          |

Selezionare Italy (dovrebbe apparire di default) e cliccare su CONFERMA.

Dopo il click, verrà mostrata questa schermata:

# la Repubblica

ACCEDI

Ci sei quasi! Controlla la tua email per attivare il tuo abbonamento.

Clicca sul link che hai ricevuto via email e segui i passaggi riportati.

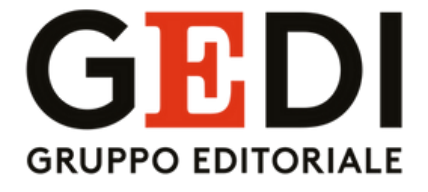

## **Step 7 – Attivazione finale del codice**

1- Verrà inviata una mail da Gruppo GEDI (noreply-welcome@gedidigital.it) sulla casella postale associata all'utenza con cui si è fatto il login

Gruppo GEDI

Attivazione abbonamento a LA REPUBBLICA 2 min

### 2- Aprire la mail appena ricevuta e cliccare sulla parola "LINK"

Gentile Lettore.

per associare l'abbonamento alla sua utenza è necessario effettuare questi ultimi passaggi:

1. Cliccare sul seguente Link

2. Effettuare l'accesso con le credenziali scelte in fase di registrazione

3. Cliccare su "Attiva Abbonamento"

4. Cliccare su "Conferma"

Al termine, l'abbonamento risulterà correttamente attivato.

Per ogni problema può contattare\* il servizio clienti allo 06/89834120 dal lunedì al venerdì dalle ore 9 alle 21 e il sabato dalle ore 9 alle 15, festivi esclusi, fornendo il codice d'accesso, sopra riportato.

Cordiali Saluti, Team GEDI Digital

\*Si prega di non scrivere/rispondere all'indirizzo email mittente, ma di far riferimento ai contatti qui sopra riportati.

### 3- Dopo il click, verrà mostrato quanto segue:

Subscriptions

LaRepubblica\_QuotidianoDigitale\_GiovaniEditori\_Stud\_12M\_OPGE - 5APP6O6EC450: 12/12/2024 PENDING ACTIVATION

Attiva l'abbonamento >

4- Cliccare su ATTIVA L'ABBONAMENTO e confermare

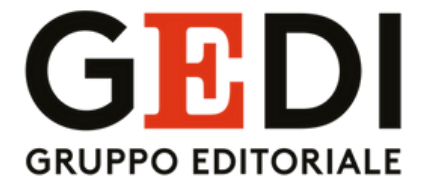

5- L'abbonamento è definitivamente attivo Dopo che l'abbonamento è stato definitivamente attivato, tornare sul sito di <u>Repubblica</u> e verificare di essere correttamente loggati o effettuare nuovamente l'accesso con le credenziali appena utilizzate per visualizzare quanto segue:

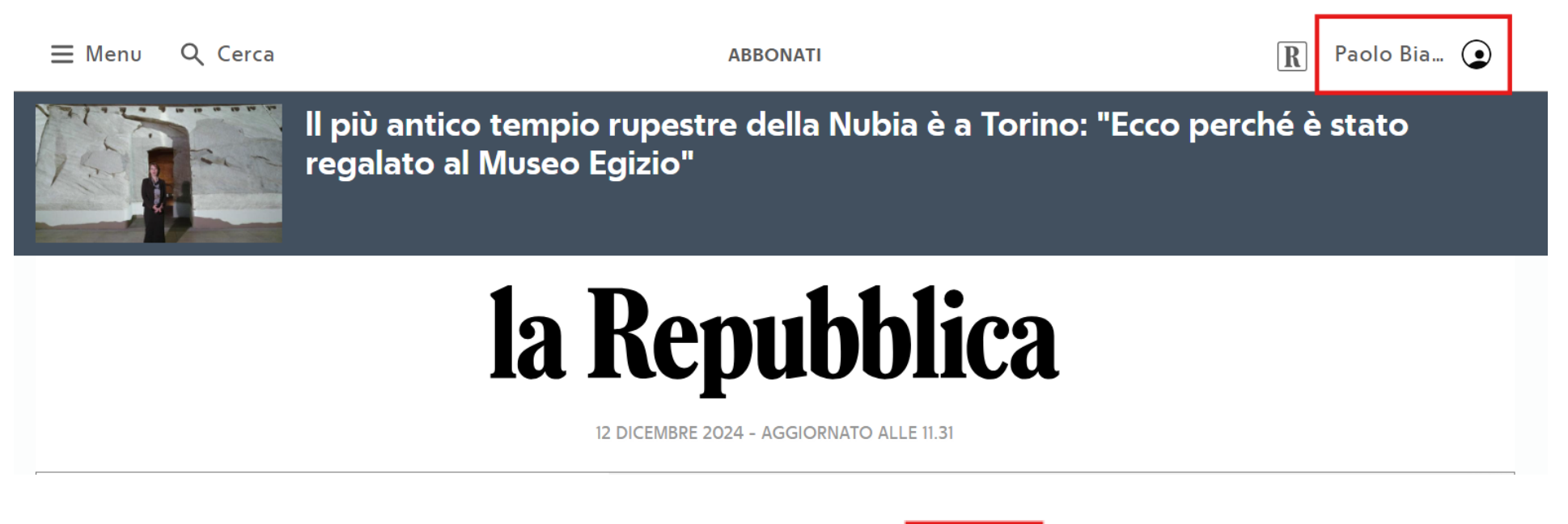

Per sfogliare il quotidiano digitale, sarà sufficiente cliccare sulla R sulla copertina del quotidiano

> la Repubblica ≡ Menu Q Cerca ⚠ Notifiche

### Tanti contenuti premium, un solo abbonamento

Scoprili tutti e abbonati a Repubblica

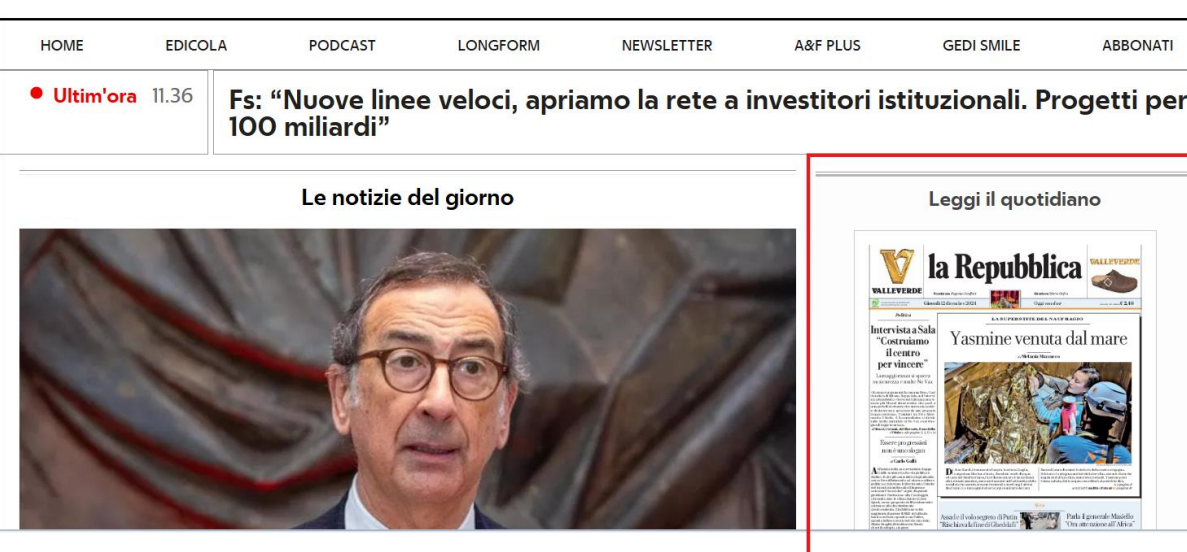

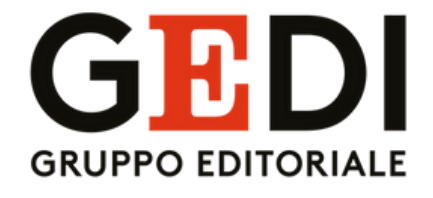

### Paolo Bia... () in alto a Destra e cliccare

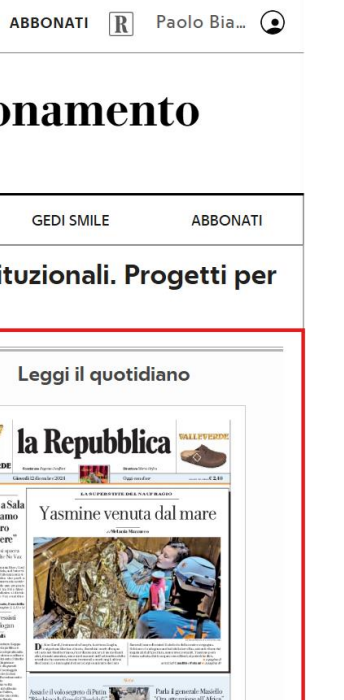

Gli step 5-6-7-8 (slide 6-7-8-9) mostrati per la Repubblica sono analoghi per La Stampa.

Tutto ciò che è stato effettuato sul sito di Repubblica, dovrà essere invece svolto sul sito de La Stampa

Si ricorda che per La Stampa, è possibile effettuare i passaggi delle slide 2-3-4-5 **ESCLUSIVAMENTE IN CASO** DI ABBONAMENTO GIA' SCADUTO (il login su Repubblica rimane tuttavia NECESSARIO da effettuarsi prima di procedere con i passaggi successivi)

In caso di abbonamento a **La Stampa** <u>ANCORA ATTIVO</u>, per attivare **subito** il nuovo codice è **necessario** <u>creare una nuova utenza</u>

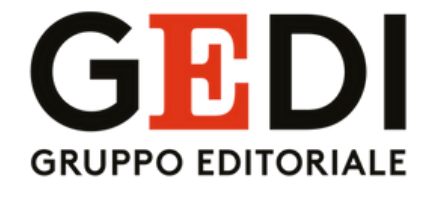

# Grazie per l'attenzione

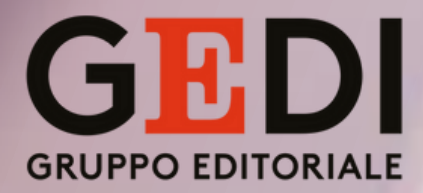